## How to check if any Kinect device is connected with Magic Mirror?

Kinect is considered not working when people standing in front of the mirror cannot be detected.

You can walk out from the sensor area and walk in again to see if the Kinect detects you. The ideal distance for the Kinect detection is 1.5 meter from the mirror.

## For Kinect 1

- 1. Go to C:\\MMSupport\KinectBrowser\KinectExplorer to check whether Kinect is working.
- 2. You can see what Kinect sees.

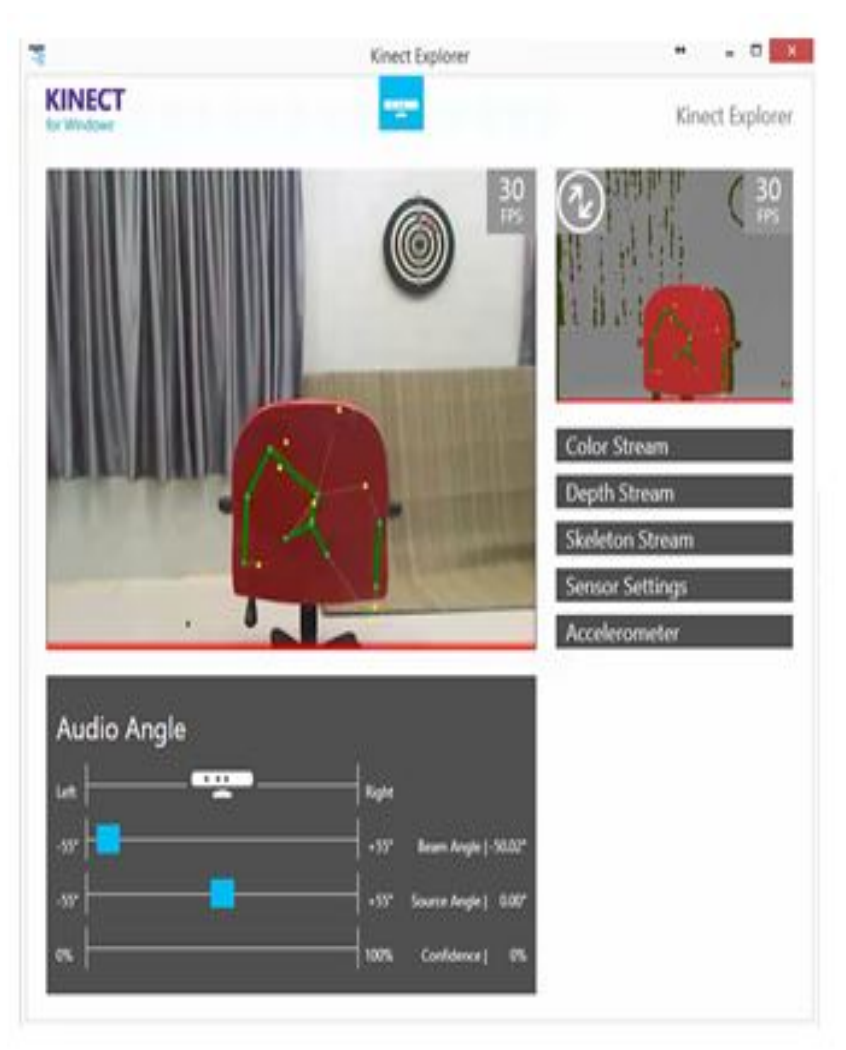

3. If Kinect sensor not found, please make sure that it is **powered on**, connected to a dedicated **USB 2.0** and its **green LED is on**.

## For Kinect 2

1. Click on 🗄 Start button, search for Kinect Studio v2.0.

| Start | Search<br>Everywhere ~<br>Kinect Studio v2.0 |  |
|-------|----------------------------------------------|--|
|       | Kinect Studio v2.0                           |  |

2. Click on Not Connected.

|               | Microsoft® Kinect Studio        | - 🗆 × |
|---------------|---------------------------------|-------|
| FILE MONITOR  | RECORD PLAY LOG                 |       |
| Not connected | Monitor 2D View Monitor 3D View |       |
| C 🐵 0 Streams | MONITOR: NONE                   |       |
|               |                                 |       |
|               |                                 |       |
|               |                                 |       |
|               |                                 |       |
|               |                                 |       |
|               |                                 |       |
|               |                                 |       |
|               |                                 |       |
|               |                                 |       |
|               |                                 |       |
|               |                                 |       |
|               |                                 |       |
|               |                                 |       |
|               |                                 |       |

3. You can see what Kinect sees.

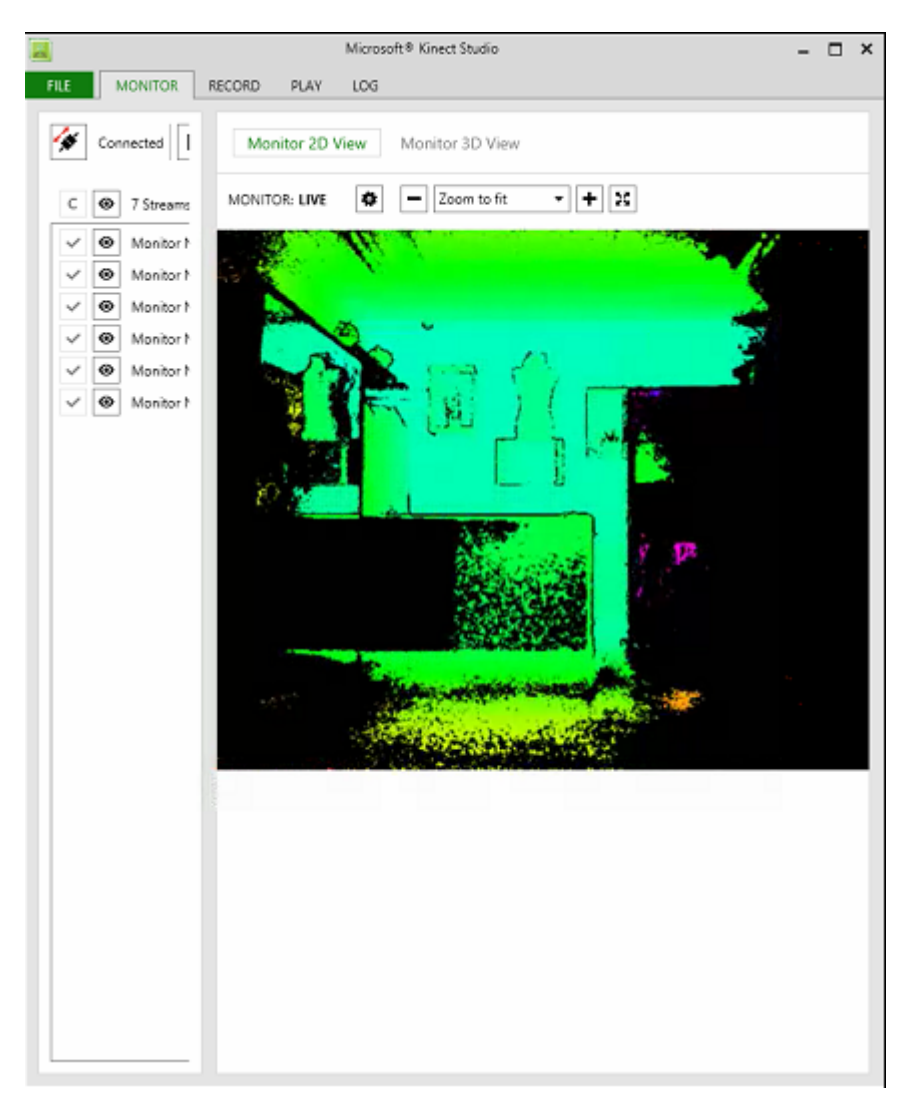

4. If Kinect sensor not found, please make sure that it is **powered on**, connected to a dedicated **USB 3.0** and its **green LED is on**.